Cara Menjalankan Program

1. Jalankan apache dan winmysqladmin.

2. Import database ke dalam localhost.

Buat nama database sesuai dengan nama database yang kita miliki, kemudian klik Create. 3.

| ohoMuAdmin                  | 🗐 127.0.0.1 » 🛢 | ) fresco               |                      |            |           |                     |                   |            |           |           |
|-----------------------------|-----------------|------------------------|----------------------|------------|-----------|---------------------|-------------------|------------|-----------|-----------|
|                             | 🖌 Struktur      | SQL 🔍 Cari 🤅           | 🕽 Kueri 🛛 🛃 Ekspor   | 📑 Impor    | 🥜 Operasi | 💻 Hak Akses         | Routine           | 🕙 Event    | 🕫 Trigger | ▼ Lainnya |
| m 🖻 🖻 n d                   | Tabel 🔺         | Tindakan               |                      |            | E         | Baris 😡 Jenis       | Penyortiran       | Ukuran     | Beban     |           |
| (Tabel terakhir) 🔻          | berita          | 📑 Jelajahi 🥻 Struktu   | r 👒 Cari 👫 Tambahkan | 层 Kosongka | n 🥥 Hapus | <sup>2</sup> MyISAM | latin1_general_ci | 2.1 KB     | -         |           |
|                             | detail_pesan    | 🛛 🔄 Jelajahi 🥻 Struktu | r 👒 Cari 👫 Tambahkan | 🔚 Kosongka | n 🥥 Hapus | <sup>2</sup> MyISAM | latin1_swedish_ci | i 4 KB     | -         |           |
| fresco 🔻                    | 🔲 karyawan      | 🔲 Jelajahi 🥻 Struktu   | r 👒 Cari 👫 Tambahkan | 🗮 Kosongka | n 🥥 Hapus | 1 MyISAM            | latin1_swedish_ci | 2 KB       | -         |           |
| 🔲 herita                    | 🗌 kategori      | 🔄 Jelajahi 🥻 Struktu   | r 👒 Cari 👫 Tambahkan | 🖷 Kosongka | n 🥥 Hapus | • MyISAM            | latin1_swedish_ci | j 1 KB     | -         |           |
| detail pesan                | paket           | 🔲 Jelajahi 🥻 Struktu   | r 👒 Cari 👫 Tambahkan | 🗮 Kosongka | n 🥥 Hapus | <sup>2</sup> MyISAM | latin1_swedish_ci | 2.1 KB     | -         |           |
| karyawan                    | 🗌 pelanggan     | 📄 Jelajahi 🥻 Struktu   | r 👒 Cari 👫 Tambahkan | 🔚 Kosongka | n 🥥 Hapus | <sup>2</sup> MyISAM | utf8_general_ci   | 2.2 KB     | -         |           |
| kategori                    | 🔲 pembayaran    | 🔲 Jelajahi 🥻 Struktu   | r 👒 Cari 👫 Tambahkan | 🗮 Kosongka | n 🥥 Hapus | MyISAM              | latin1_swedish_ci | 1 KB       | -         |           |
| paket                       | 7 tabel         | Jumlah                 |                      |            |           | ۶ InnoDB            | latin1_swedish_   | ci 14.4 KB | 0 B       |           |
| 📄 pelanggan<br>📄 pembayaran | ↑ Pilih Sem     | ua / Lepas Semua       | Dengan pilihan:      | T          |           |                     |                   |            |           |           |
| O Buat tabel                | 🗎 Tampilan ceta | k 📇 Kamus Data         |                      |            |           |                     |                   |            |           |           |
|                             | Nama:           | el                     | Jumlah kolom:        |            |           |                     |                   |            |           |           |
|                             |                 |                        |                      |            |           |                     |                   |            |           |           |

3. Masukan Username : admin Password :admin Untuk login sebagai admin

Fresco Photography Create Nice Pictures!

| Login      |        |  |
|------------|--------|--|
| Username : |        |  |
| Password : |        |  |
|            | Submit |  |

4. Masukan data pelanggan Untuk mendaftar sebagai pelanggan

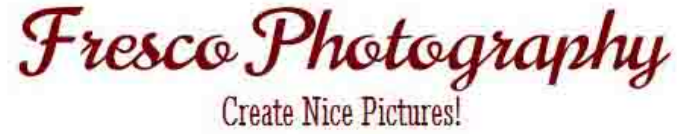

| MENU UTAMA             | Daftar     |        |
|------------------------|------------|--------|
| [Halaman Pelanggan]    | Username   | :      |
| [Cara Pesan]           | Password   | :      |
| [Berita]               | Nama       | :      |
| LOGIN                  | Alamat     | :      |
| Login   Belum Daftar ? | No Telepon | :      |
|                        | Email      | :      |
|                        |            | Submit |

Isikan data Username, Password, Nama, Alamat, No Tlpn, Email lalu klik Submit.

5. Masukan Username dan password

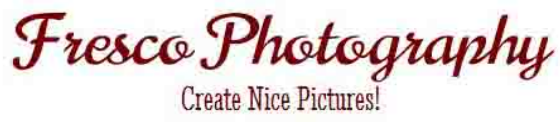

| MENU UTAMA             | Login            |
|------------------------|------------------|
| [Halaman Pelanggan]    | Username : reta  |
| [Cara Pesan]           | Password : ····· |
| [Berita]               | Submit           |
| LOGIN                  |                  |
| Login   Belum Daftar ? |                  |
|                        |                  |
|                        |                  |

Isikan username dan password untuk login sebagi pelanggan lalu klik submit .

6.